## Bienvenue au salon DENTAL VIELEK

## **VERTAL** VERTAL EXPO

#### **AVEC LA PARTICIPATION DE :**

- 3SHAPE
- ACTEON
- ASTEM DIGITAL
- ARTENVOL
- ATSANTE
- BISICO
- BPCE LEASE
- CISCO
- CQO STERICODE
- DENTAL EMPLOI
- DENTAL FORMATION
- DENTAL RC
  - DENTSPLY SIRONA

- DEVE
- EDENT'X
- FORMLABS
- IFCIA
- MANKAIA BLOUSES MEDICALES
- SDI -- TLB -- PROCESS FOR PRF
- SEPTODONT
- SOCIETE DES CENDRES ORASCOPTIC
- TBR
  - THOMMEN MEDICAL
  - VISION EQUIPMENT TECHNOLOGY
  - WEBDENTISTE
  - W&H...

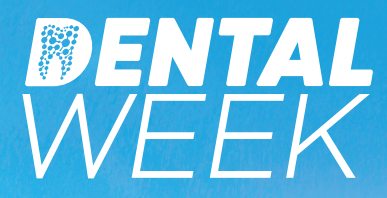

## **PROGRAMME DES CONFÉRENCES**

#### LUNDI 23 NOVEMBRE

SALLE REPLAY Formez-vous le temps d'une pause ! Cycle en Microlearning sur le thème "Débuter avec le digital"

#### animé par Thibaud CASAS, Clémentine CHAILLOU et Samuel MORICE

- 12h45 Ma première empreinte optique
- 13h30 Mon premier enregistrement dynamique

• 19h00 - Ma première impression 3D *Cas clinique réalisé sur une même patiente : empreinte optique, occlusion dynamique et impression 3D d'une gouttière.* 

#### MARDI 24 NOVEMBRE : 19H30 - 20H30

*SALLE LIVE 2* L'impression 3D au cœur de la synergie entre les laboratoires et les cabinets dentaires.

Conférence proposée par Formlabs **Présentée par Samuel Morice** Présentation du flux de travail digital sans les aléas de la courbe d'apprentissage du design et/ou de l'impression quand le dentiste n'est pas encore équipé.

*Cas cliniques appliqués avec des praticiens en collaboration avec le laboratoire Argoat.* 

#### MARDI 24 NOVEMBRE : 13H00 - 14H00

SALLE LIVE 2 Protégez-vous des Infections Aéroportées

Webinaire proposé par W&H Conférencier : Christian Stempf Conseiller Hygiène, Groupe W&H

#### MARDI 24 NOVEMBRE : 19H00 - 19H45

SALLE LIVE 1 Avis Google : reprenez la main sur votre e-réputation ! Webinaire présenté par Webdentiste

## MARDI 24 NOVEMBRE : 20H30 - 21H15

SALLE LIVE 1 Immunité, espace, mobilité, compétition : les facteurs-clés de la régénération osseuse du futur. Conférence présentée par Joseph Choukroun

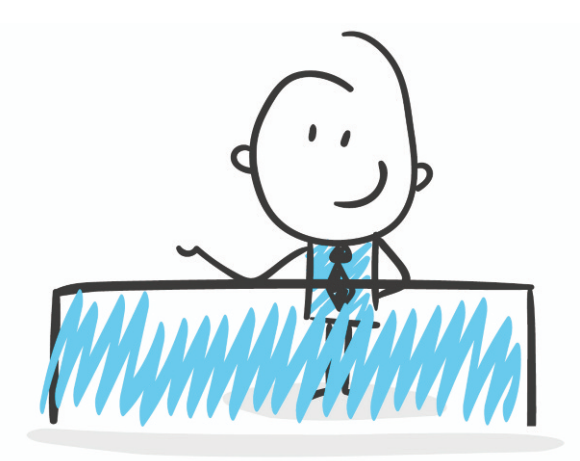

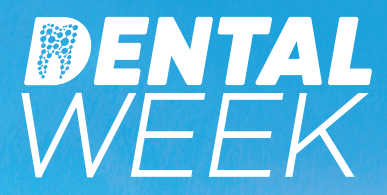

## **PROGRAMME DES CONFÉRENCES**

#### MERCREDI 25 NOVEMBRE : 18H00 - 19H00

*SALLE LIVE 2* Mise en charge immédiate. Fiabilité et Prédictibilité

Webinaire proposée par W&H Présenté par le Dr Patrick PALACCI

MERCREDI 25 NOVEMBRE : 20H30 - 21H15

SALLE LIVE 2 Les défis du secteur esthétique en implantologie Conférence présentée par Hadi ANTOUN

#### JEUDI 26 NOVEMBRE 2020 : 12H30 -13H15

SALLE LIVE 2 Comment le digital transforme la relation patient ?

Webinaire présenté par Webdentiste

- Site internet
- Newsletters
- Identité numérique
- Sécurité RGPD
- Image
- Référencement
- Réseaux sociaux...

#### JEUDI 26 NOVEMBRE : 18H00 - 19H00 SALLE LIVE 1 « Stériliser : oui, mais pas que... On ne stérilise bien que ce qui est propre et... pré-désinfecté » Webinaire proposé par W&H Présenté par Christian Stempf – Conseiller Hygiène, Groupe W&H

#### **JEUDI 26 NOVEMBRE :** 19H00 - 19H45

SALLE LIVE 2 La salle d'attente nouvelle génération : du patient passif au patient actif, éclairé et impliqué. Webinaire proposé et présenté par

Webinaire propose et presente par Webdentiste TV salle d'attente – communication – aménagements

#### JEUDI 26 NOVEMBRE : 20H00 - 21H00

SALLE LIVE 1 La dentisterie numérique à 360° avec intégration de l'impression 3D Conférence LIVE proposée par ASTEM DIGITAL Présentée par le Dr Thibaud CASAS

## **WENTAL** *VVEEK* **PAS À PAS...**

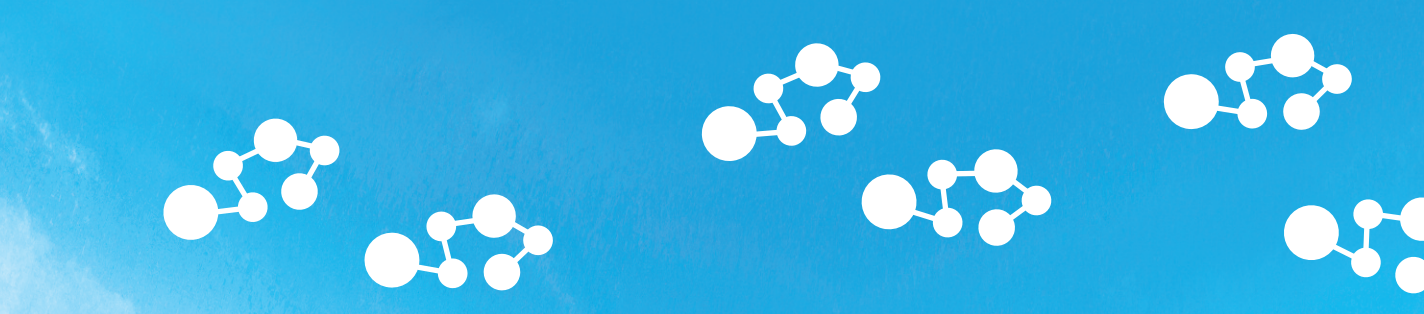

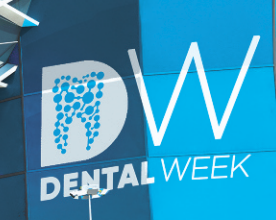

- Pour démarrer d'expérience, allumez votre ordinateur, tablette ou téléphone avec accès Internet.
- Vous n'avez pas besoin de télécharger d'application spécifique, il vous suffit de vous rendre sur la page https://dentalweek.lefildentaire.com/ et de cliquer sur créer mon compte visiteur.

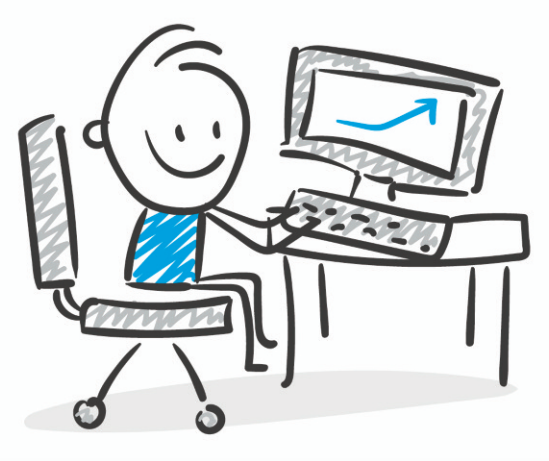

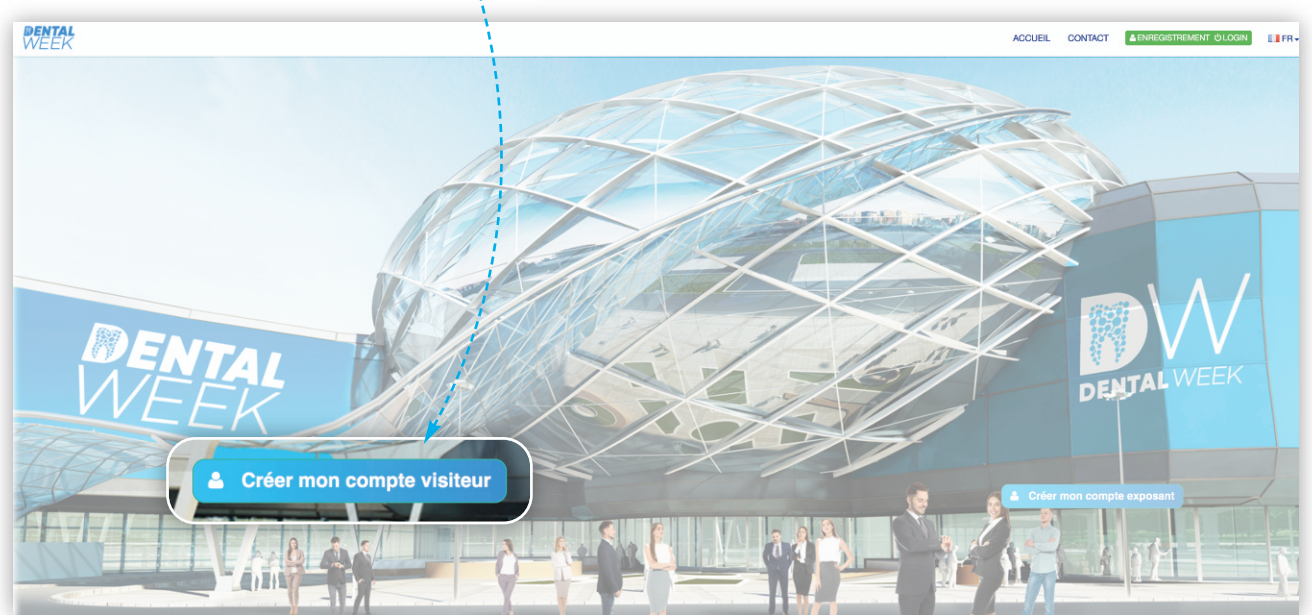

|                                                                                                    |                                                                                                    | <b>DENTAL</b><br>WEEK                                                                                                    |       | ACCUEIL                                                                                                    | CONTACT                                                                                                    | MON COMPTE                                                                                                    | FR                                  |
|----------------------------------------------------------------------------------------------------|----------------------------------------------------------------------------------------------------|----------------------------------------------------------------------------------------------------|-------|----------------------------------------------------------------------------------------------------|----------------------------------------------------------------------------------------------------|----------------------------------------------------------------------------------------------------|-------------------------------------|
| Votre formulaire d'inscription<br>dûment rempli, votre carte                                                                                                    |                                                                                                    | Bonjour Eric MARTIN<br>Yous êtes ici :Dental Week > Mon compte > Confirmation d'enregistrement<br>Confirmation d'enregistrement<br>Bonjour,<br>À partir de maintenant vous pouvez mettre à jour votre profil.<br>Vous pouvez accéder à votre compte via https://dentalweek.lefildentaire.com/fr/user/login<br>Cordialement,<br>Les organisateurs |       |                                                                                                    |                                                                                                    |                                                                                                    |                                     |
| Bogo DEC MARTIN<br>Versi de sel 3' conditionent a la den complet<br>Esta Martin<br>Complet<br>Valaur<br>Mon PROFIL<br>Mon ACTIVITÉ<br>Lette des expessants<br>Hesticque de valats<br>Mes cartas décordes<br>Hesticque de valats<br>Mes cartas décordes<br>Hesticque de valats<br>Mes cartas décordes<br>Hesticque de valats<br>Mes cartas décordes<br>Hesticque de valats<br>Mes cartas décordes<br>Hesticque de valats<br>Mes produits<br>Mes produits | Steart<br>Valide<br>Mon profit (Cartie de visite)<br>Veulez renplir etou modifer otre profit (zi, et visualisez le résultat sur voire carte de visite.<br>Votre compte et informations personnelles<br>Information sur mon entreprise<br>Augmentiez votre visibilité (Réseaux sociaux, photo)<br>Voir ma carte professionnelle<br>Voier<br>Ministration<br>Resident the MARTH<br>changes dentités<br>Resident the MARTH<br>changes dentités<br>Resident the MARTH<br>Resident the MARTH<br>Resident the Resident the MARTH<br>Resident the MARTH<br>Resident the MARTH<br>Resident the MARTH<br>Resident the MARTH<br>Resident the MARTH<br>Resident the MARTH<br>Resident the MARTH<br>Resident the MARTH<br>Resident the MARTH<br>Res |                                                                                                    | ***** | <ul> <li>Mais vous p<br/>mettant à jo<br/>dans la vraie<br/>photo, parta<br/>indiquer vot<br/>souhaitez êt<br/>passage sur<br/>moment, vo<br/>l'historique<br/>carte (produ</li> </ul> | oouvez l<br>ur votre<br>e vie ! M<br>ger vos p<br>re télépl<br>re rappe<br>un stand<br>us pourr<br>de votre<br>its favor | <b>Penrichir</b> er<br>profil comm<br>lettre votre<br>réseaux soci<br>none, si vou<br>lé suite à vo<br>l A tout<br>ez retrouver<br>visite sur v<br>ris, chats) | n<br>ne<br>aux,<br>s<br>tre<br>otre |

• Chaque fois que vous vous reconnecterez, il vous suffira de cliquer sur l'onglet AENREGISTREMENT OLOGIN et de vous connecter avec vos identifiants et ainsi Visiter le solon.

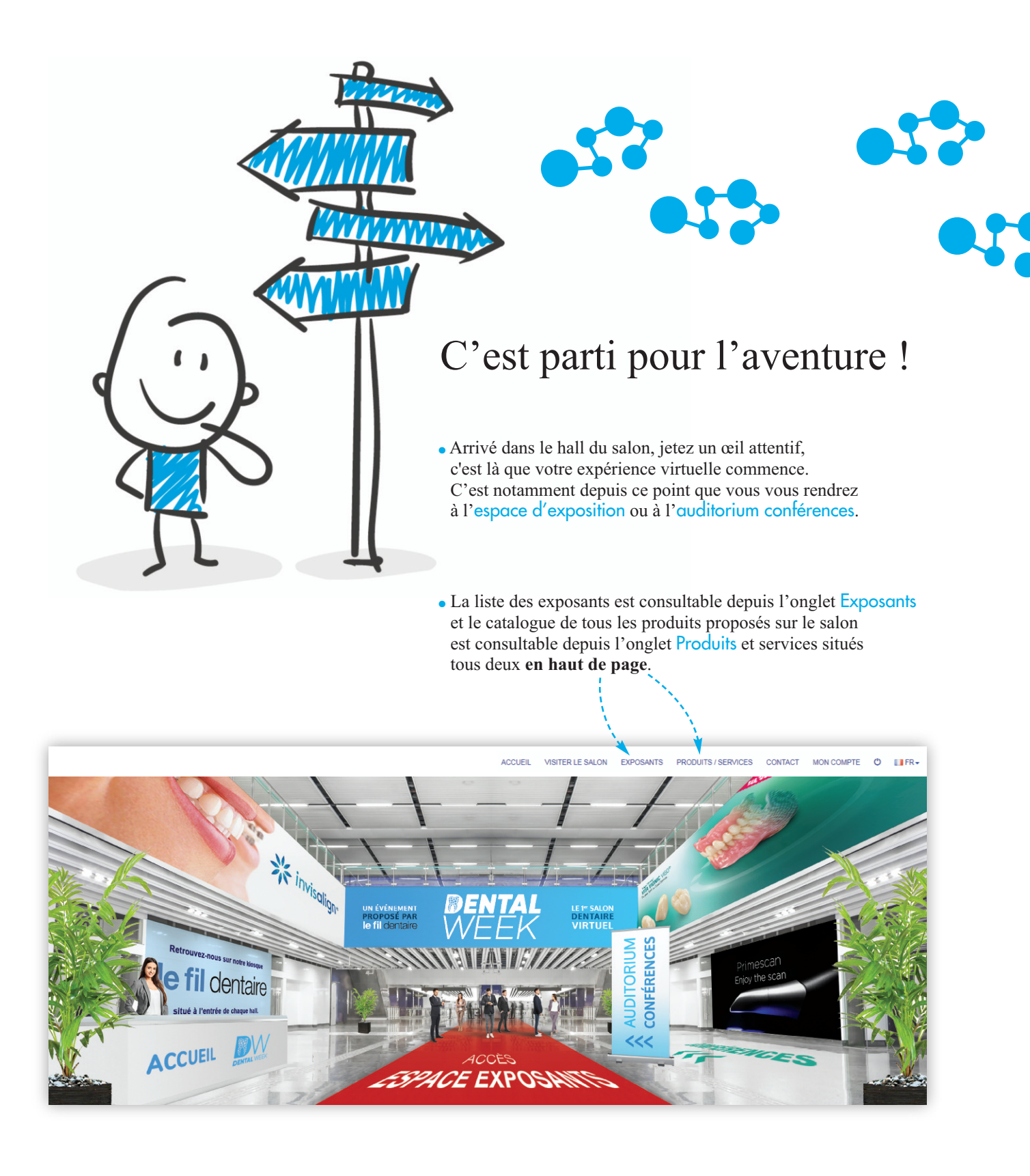

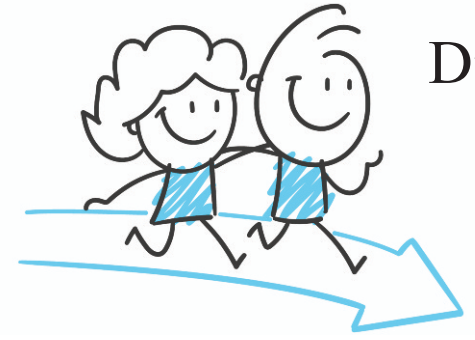

### Direction l'espace Exposants...

• Vous pourrez visiter autant de stands que vous souhaitez en recherchant une entreprise par ordre alphabétique ou par catégorie de produits.

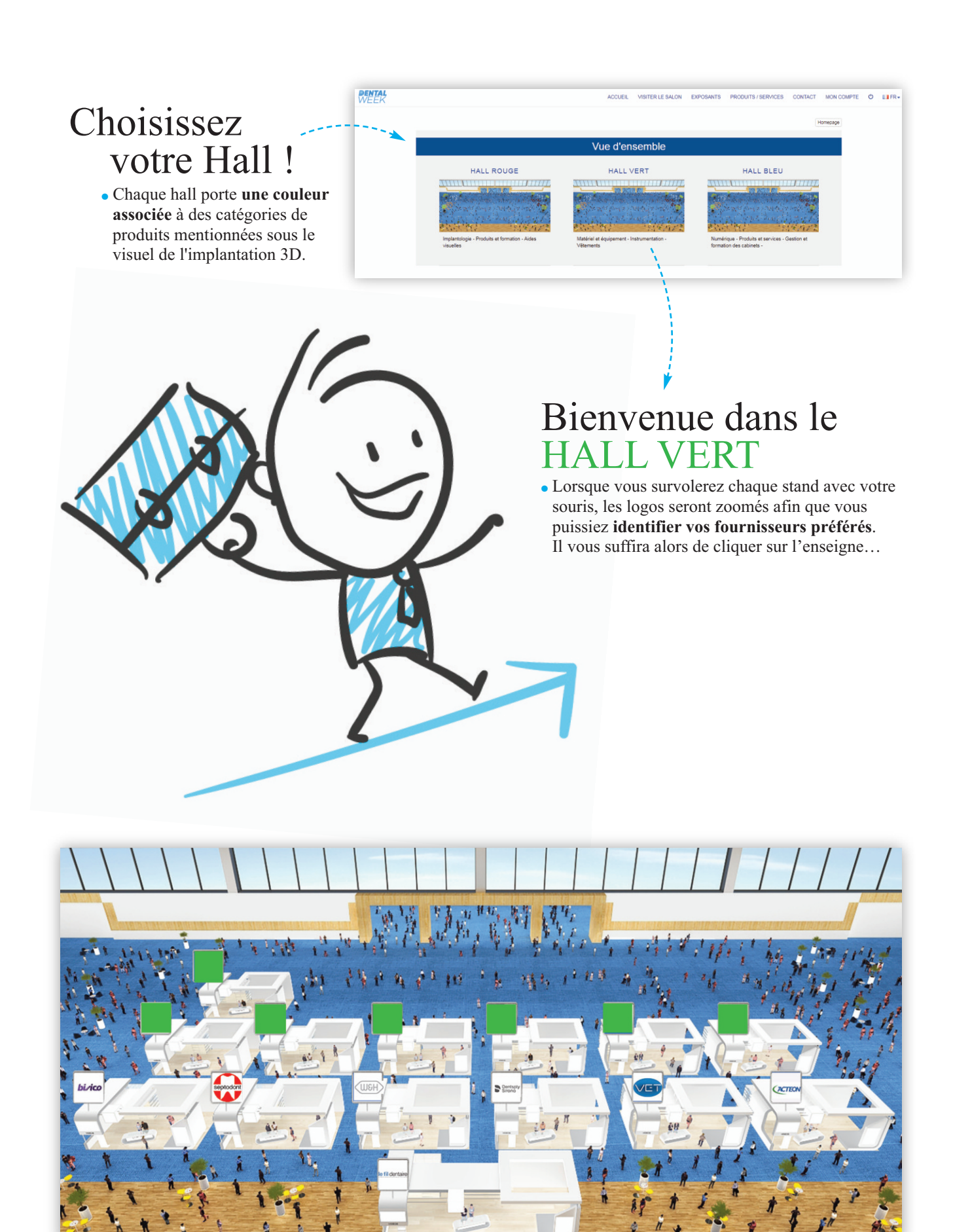

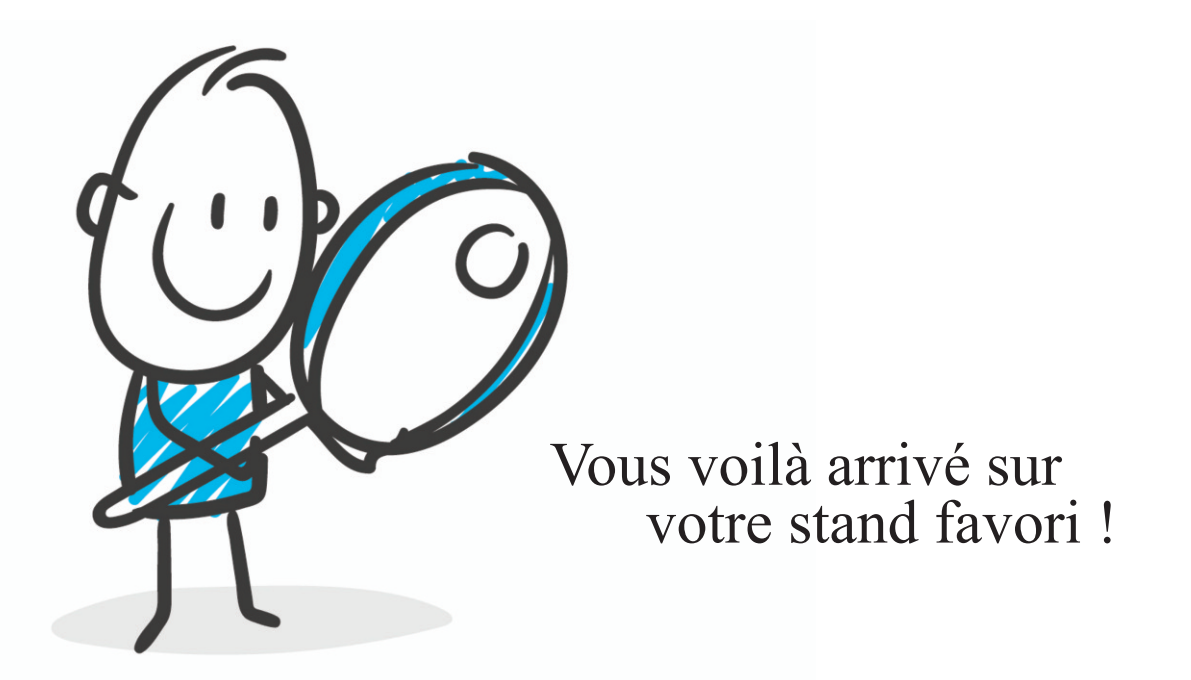

• Vous pouvez visionner la vidéo d'accueil située à gauche du stand, elle vous délivrera peut-être une information importante.

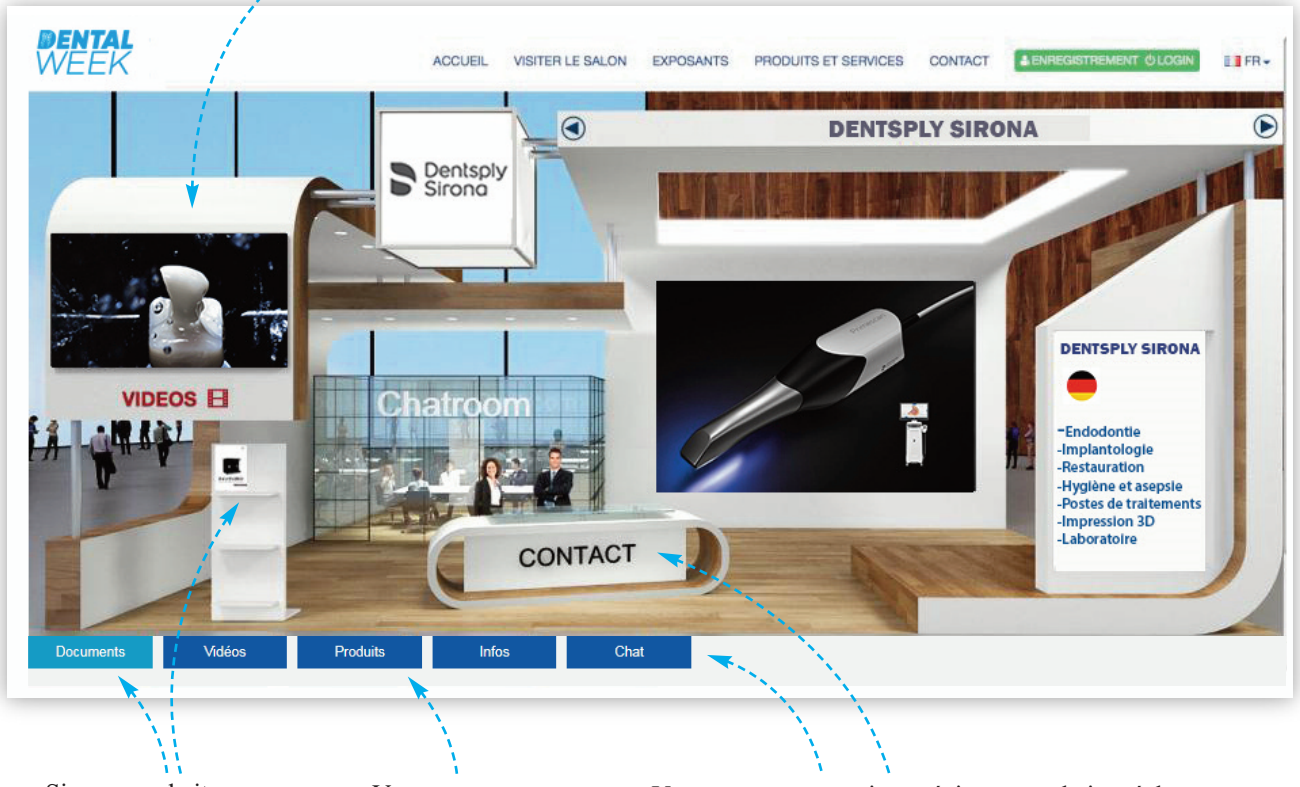

• Si vous souhaitez vous documenter sur un produit ou une gamme, vous pouvez télécharger des brochures à partir du porte-revues présenté sur le stand ou *via* l'onglet Documents.

• Vous pouvez également rechercher des produits dans la bibliothèque du stand *via* l'onglet Produits et les acheter en un clic dans certains cas. • Vous avez une question précise ou souhaitez échanger avec un délégué commercial, 2 options s'offrent à vous :

Vous pouvez entrer dans la chatroom via l'onglet Chat
Vous pouvez cliquer sur contact en façade du comptoir

d'accueil du stand

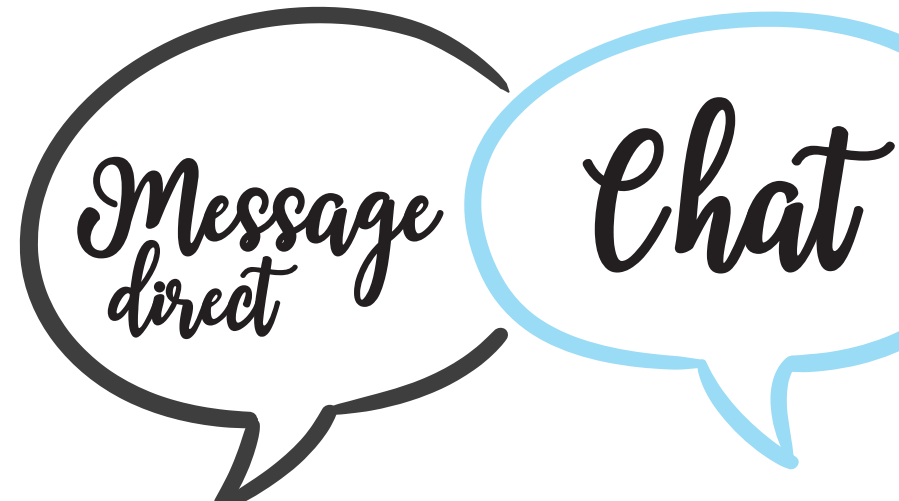

• Vous avez cliqué sur CONTACT, vous pouvez, si vous , êtes pressé ou que vous naviguez à des heures tardives, déposer votre carte de visite pour être rappelé en activant **l'icône verte** en bas à gauche.

• Vous pouvez également cliquer sur **l'icône verte** en bas à droite vous permettra d'envoyer un message direct à votre interlocuteur. Lorsqu'il vous répondra, vous serez notifié *via* une cloche  $\triangle$  qui sera présente dans votre barre de tâche à côté de la mention Mon compte et ce même si vous avez quitté son stand. Cette option nécessite de rafraîchir votre page pour visualiser les messages.

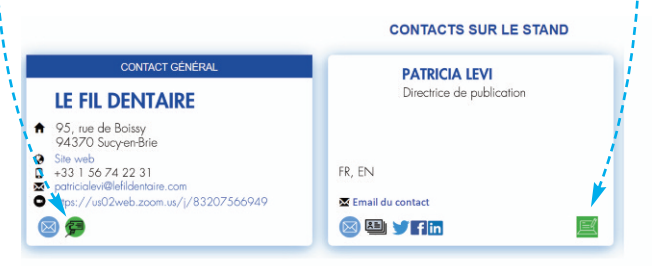

### Mieux qu'au cinéma !

• Vous pouvez aussi visionner des vidéos de démonstration. Cliquez sur l'onglet vidéo et... vous voilà transporté dans la conférence-room du stand, confortablement installé sur un canapé face à l'écran.

- Vous avez activé l'onglet CHAT, vous visualisez de la même façon vos interlocuteurs.
- Une icône de couleur à côté du nom indique si votre correspondant est libre (vert) ou occupé (jaune).

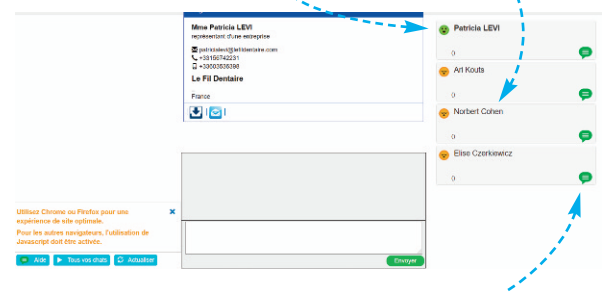

Dans les deux cas, vous pouvez chatter en actionnant l'icône de chat (verte). Cette option ne nécessite pas de rafraîchir votre page, les messages entrent en continu mais vous contraint à rester sur le stand pour obtenir votre réponse.

#### **ATTENTION** :

Regardez bien le panneau infos du stand, **un lien visio** peut aussi vous y être communiqué.

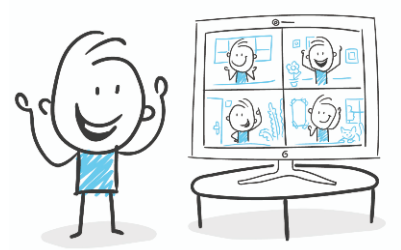

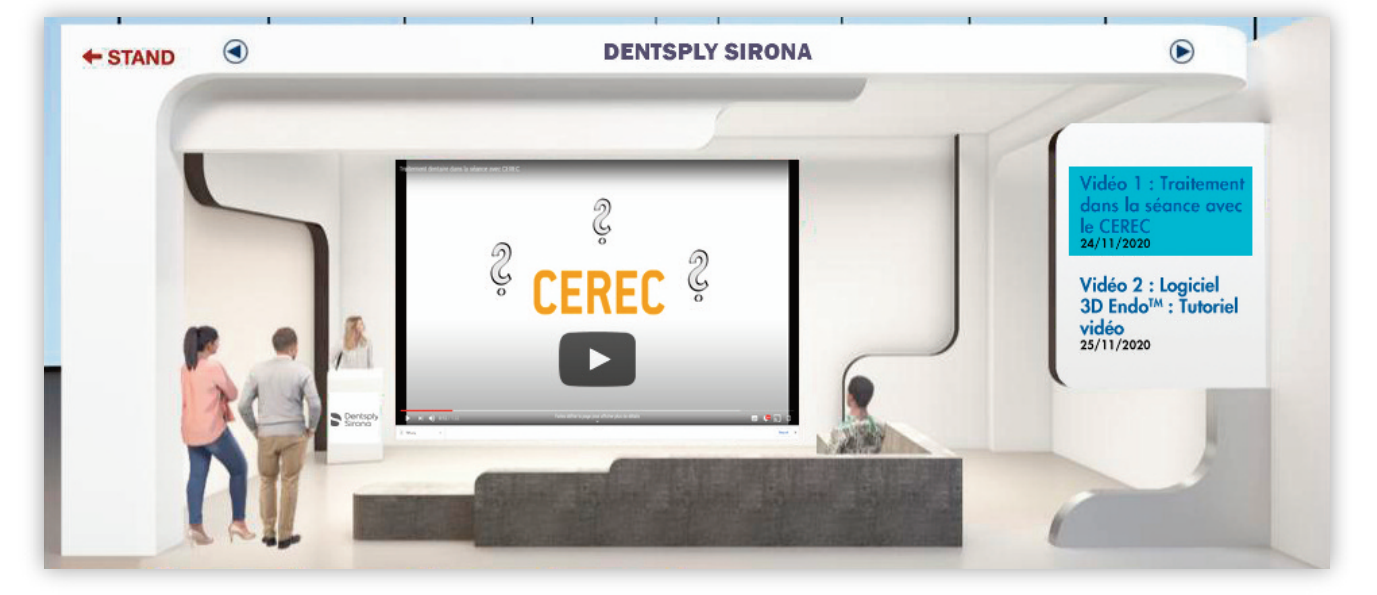

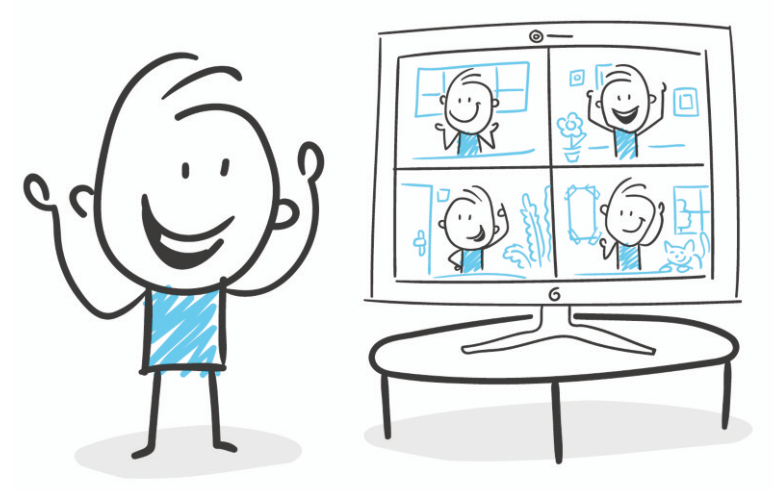

# C'est l'heure de la conférence que vous attendiez tant !

 Pénétrez dans l'auditorium conférences. Le programme des prochaines conférences est affiché sur l'écran central. Cliquez sur l'écran et rejoignez une session en direct, posez vos questions *via* le chat.

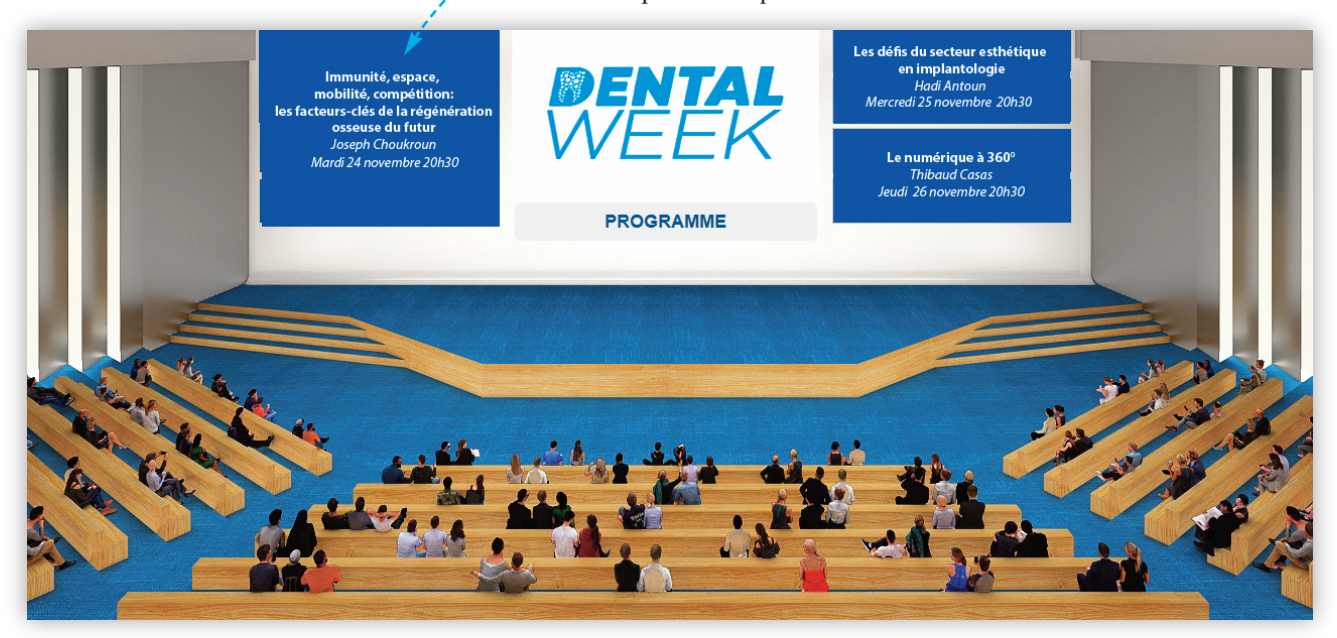

• Vous avez loupé une conférence Live qui vous intéressait particulièrement, soyez rassuré, rien n'est perdu, vous pouvez vous rendre dans la seconde salle de conférences dédiée aux **replay**. Cliquez et le tour est joué !

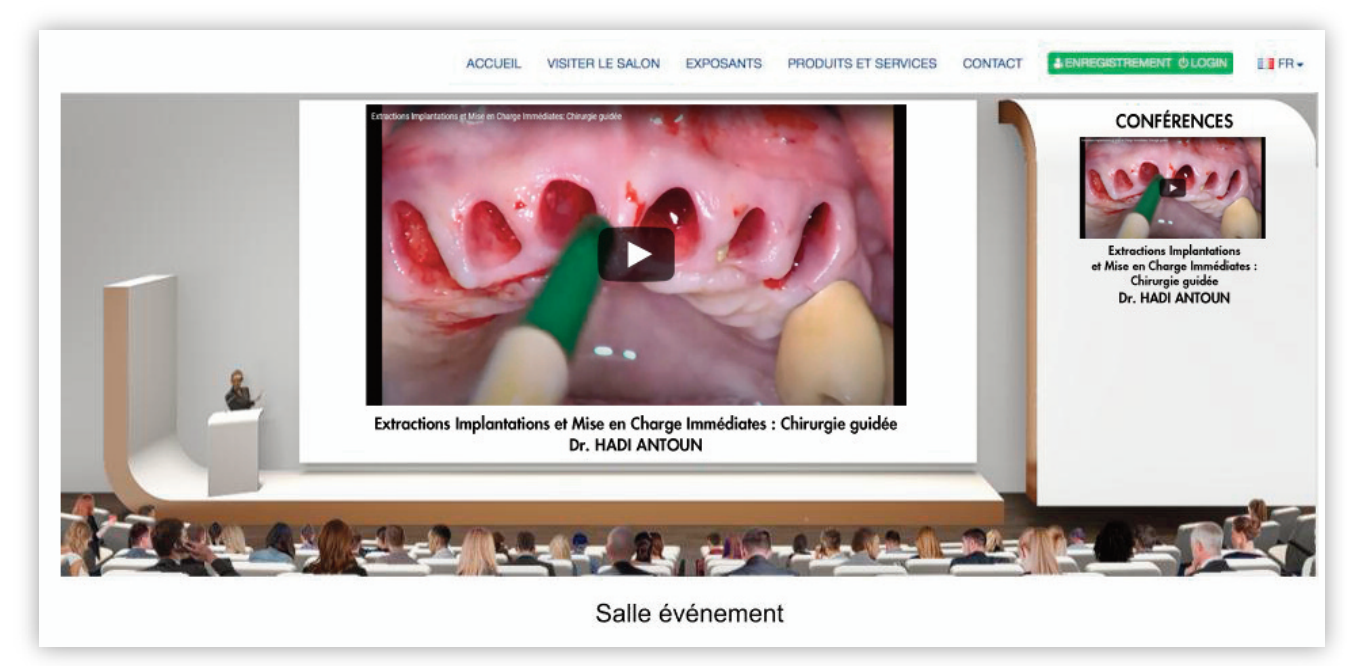

## Participez au DENTAL WEEK AWARD

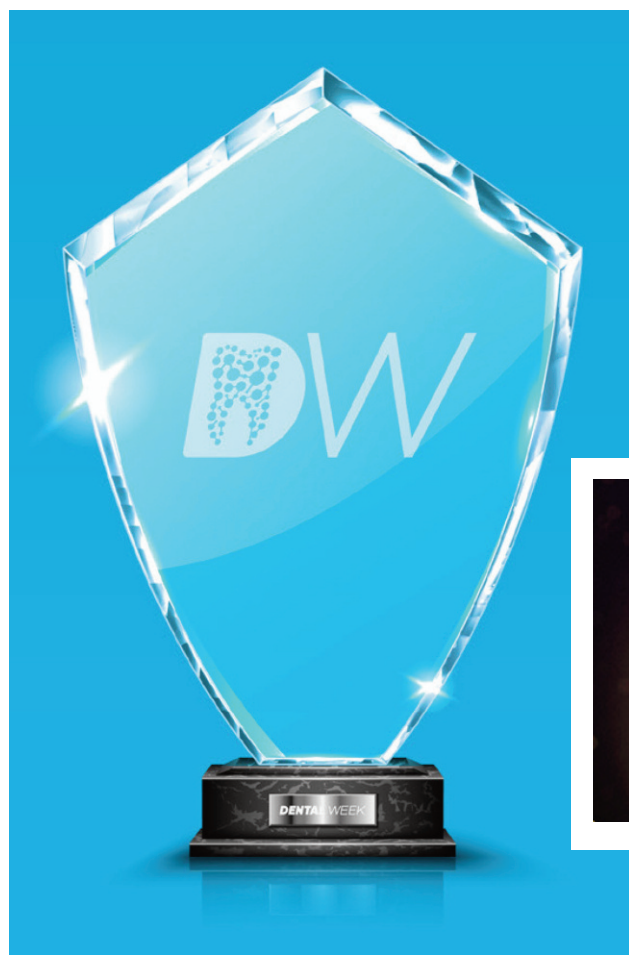

- Plusieurs produits présentés sur le salon concoureront pour le **DENTAL WEEK AWARD**. Le produit nommé est innovant, performant, durable, pratique... C'est à vous d'en juger !
- Cette élection sera animée sur le stand FIL DENTAIRE présent dans chaque hall. Venez nous visiter et élire le vainqueur de ce prix.

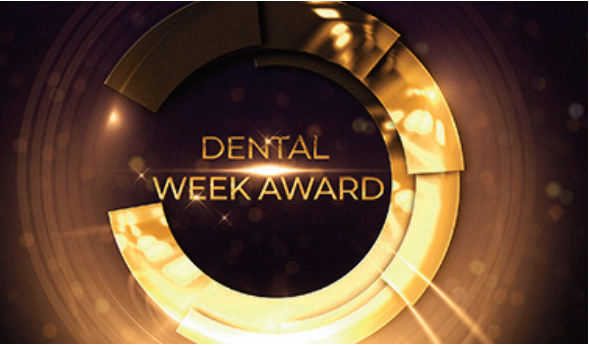

**YouTube** https://www.youtube.com/watch?v=k75e8D-6fuc

### Le salon s'achève...

• Tout l'historique de votre parcours sera contenu sur votre carte de visite et envoyé sur votre e-mail à la fin de la visite. Vous ne portez rien, vous n'avez pas à imprimer, vous êtes éco-responsable !

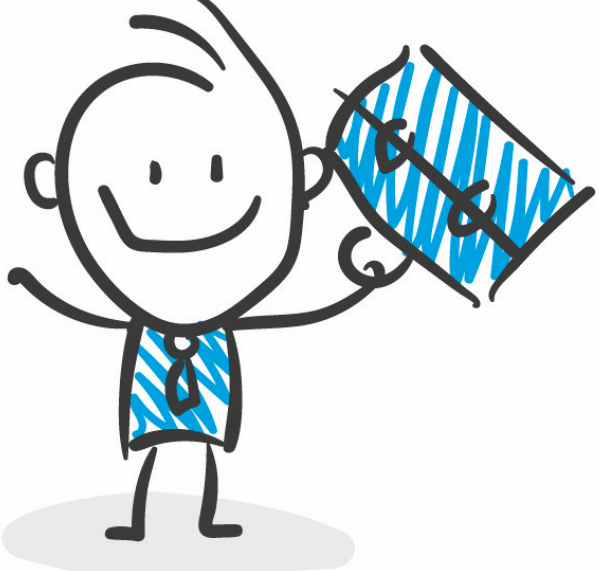